# NEXT STAGE 情報発信マニュアル (You Tube活用編)

# <u>1、YouTubeとは?</u>

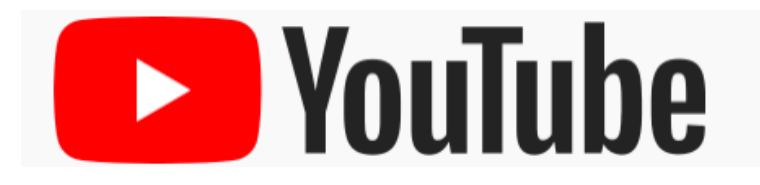

Google が提供する、原則無料で利用できる動画共有サイトです。 共有した動画は、世界中に配信されるので拡散力は抜群と言えます。

投稿されている動画は、PC・スマートフォンからでも視聴できるので、手 軽に利用できるのも魅力の一つです。

YouTube に投稿できる動画は、原則として自身が著作権を有している物か、有権利者が一般公開を許可している物に限ります。

著作権有権者に無断で、転載や複製、投稿することは違法行為にあたる 可能性があるので、注意が必要です。

また、YouTube に動画を投稿することで収益を上げることも可能です。

1再生回数で約0.1円の報酬が入ると言われています。

再生回数が増えれば、その分収益も増えていきます。

ビジネスとして YouTube を活用し、収益を得て生計を立てている人たちの ことを一般的にユーチューバーと呼称しています。

YouTube を活用することで、自身のブランディングや教材、サービスの紹介などができます。

顔出し出来る方は非常に有利ですが、アバター画像やアイコンなどを 利用することでも可能です。

動画を活用することで、メルマガや LINE@で伝えきれない部分まで詳細 に伝えることができるのでどんどん活用していきましょう。

# 2、アカウント作成方法

YouTube はスマートフォンや PC を利用して サービスを使用することができます。

今回は PC 版を利用して解説をしていきます。

動画をアップロードするには、 まずはアカウントを作成する必要があります。

YouTube は Google が提供するサービスの一つなので、まずは Google ア カウントを作成します。

(1).Google アカウントの作成

Google のトップページを開いて、「ログイン」をクリックします。

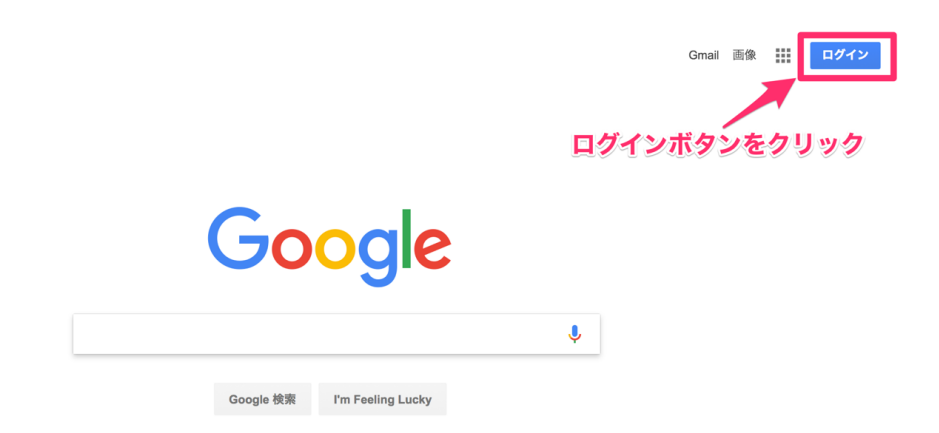

すでにアカウントを持っている場合にはこちらに一覧表示されています。

今回は新規に作成しますので、 「別のアカウントを使用」をクリックします。

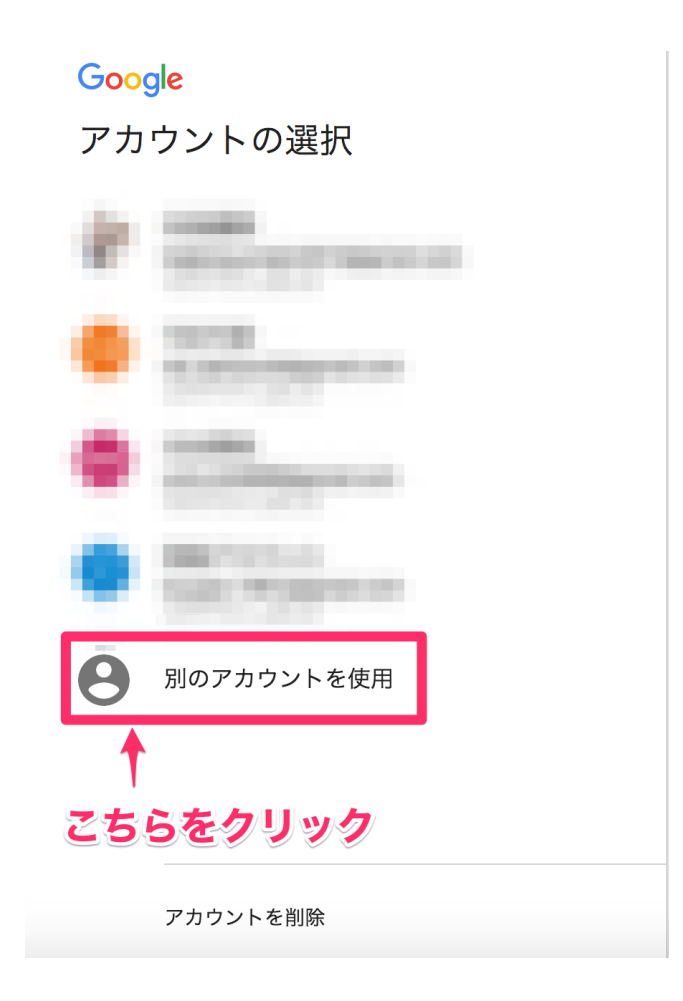

# 「その他の設定」「アカウントを作成」の順でクリックします。

| G       | oogle                               |                               |     |        |    |
|---------|-------------------------------------|-------------------------------|-----|--------|----|
| ロ<br>お? | <b>グイン</b><br><sup>客様の Google</sup> | アカウントを                        | 使用  |        |    |
| ×-      | -ルアドレスき                             | または電話番号                       |     |        |    |
| 70      | の他の設定                               | ыл <i>от с -то</i> д <u>ц</u> |     | 次へ     |    |
|         |                                     |                               |     |        |    |
| 日本語 🔻   |                                     |                               | ヘルプ | プライバシー | 規約 |

その他の設定をクリック。

| Google        |        |          |        |    |
|---------------|--------|----------|--------|----|
| ログイン          |        |          |        |    |
| お客様の Google ア | 'カウントを | 使用       |        |    |
| メールアドレスま;     | たは電話番号 | <u>1</u> |        |    |
| メールアドレスを忘     | れた場合   |          |        |    |
| アカウントを作       | ■成     |          | 次へ     |    |
| 自分の端末では       | ない場合   |          |        |    |
|               |        | _        |        |    |
|               |        |          |        |    |
| ∃本語 ▼         |        | ヘルプ      | プライバシー | 規約 |

以下の画面に、必要事項を入力します。 「ユーザー名を選択」の項目には、自分で使用したい Gmail アドレスを入力します。

パスワードは忘れずにメモなどしておきましょう。

# Google アカウントの作成

1 つのアカウントで Google サービスすべてを 無料のアカウント1つで、Google のすべてのサービスをご利用いただけます。

#### G M 🕺 🖪 🛆 🚸 🕨 🌍

| いつでも一緒に      |                  |  |  |  |  |
|--------------|------------------|--|--|--|--|
| デバイスを切り替えても、 | 前回の続きから作業を始められます |  |  |  |  |

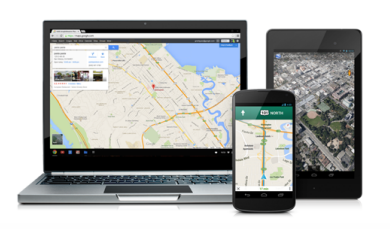

| 姓                             | 名        |            |
|-------------------------------|----------|------------|
| ユーザー名を選掛                      | 5        |            |
|                               |          | @gmail.com |
| 現在のメール ア                      | ドレスを使用する |            |
| パスワードを作成                      | ٤.       |            |
|                               |          |            |
| パスワードを再フ                      | ለታ       |            |
|                               |          |            |
| 生年月日                          |          |            |
| 年                             | 月        | <b>◆</b> 日 |
|                               |          |            |
| 性別                            |          |            |
| 性別<br>選択してください                |          | \$         |
| <b>性別</b><br>選択してください<br>携帯電話 |          | \$         |

必要事項を入力後、「次のステップ」、利用規約を確認し、 「同意します」をクリックします。

| デバイスを切り替えても、前回の続きから作業を始められます。 | パスワードを再入力<br>                                                                   |
|-------------------------------|---------------------------------------------------------------------------------|
|                               | 生年月日<br>2000 1月 ↓ 1<br>住別<br>その他 ↓<br>勝邪電話<br>■ -<br>現在のメールアドレス<br>国/地域<br>日本 ↓ |
|                               | xoxテッフ<br>この情報が必ていいの理由 ついては、ごちらをご覧<br>必要事項を入力し、「次のステップ」へ                        |
| プライバシー ポリシーと利用規約 ヘルプ          | ◎ 日本語 +                                                                         |
| デバイスを切り替えても、前回の続きから作業を始められます。 | パスワードを再入力<br>                                                                   |

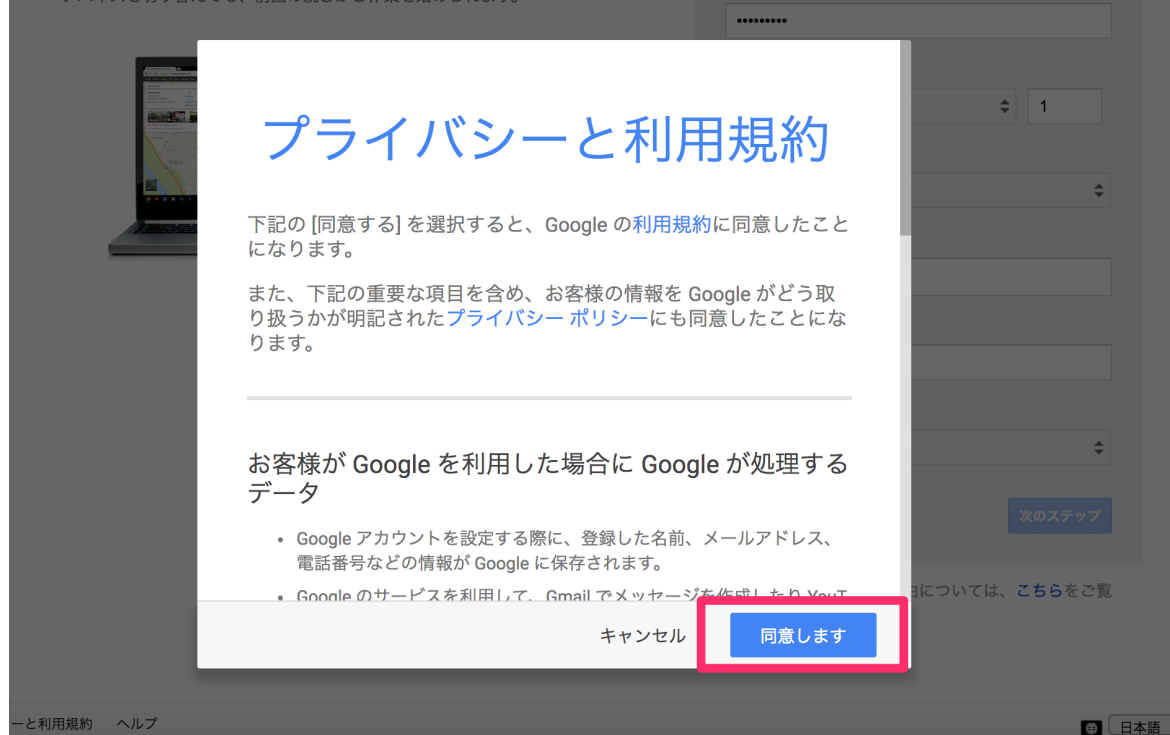

### 以下の画面に切り替われば、アカウントの作成は完了です。

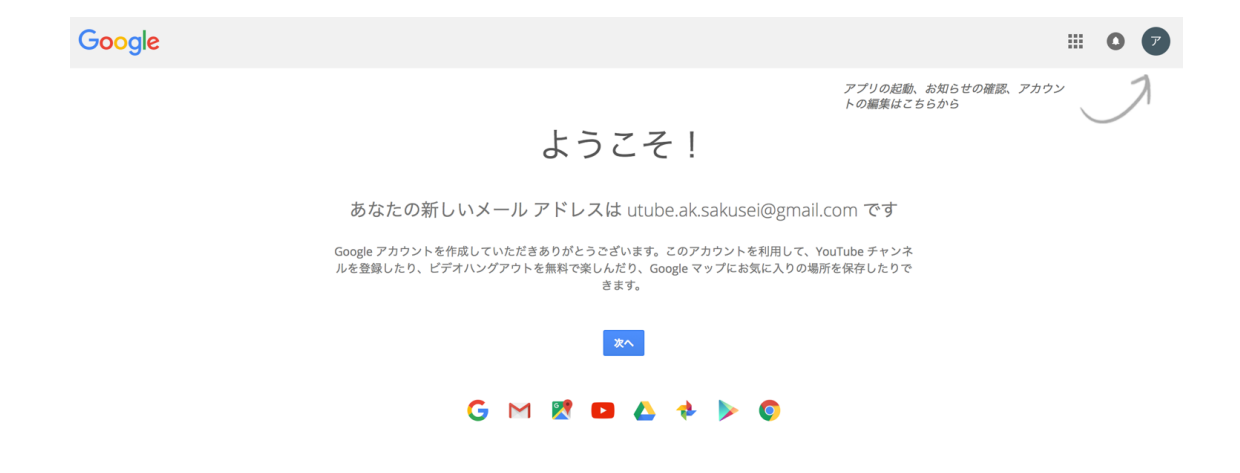

(2).YouTube のアカウントを作成する

Google のアカウントが作成できたら、 次は YouTube のアカウントも作成します。

YouTube のトップページを開きます。 こちらからでもログインが可能です。 ⇔https://www.youtube.com/

右上の「ログイン」をクリックします。

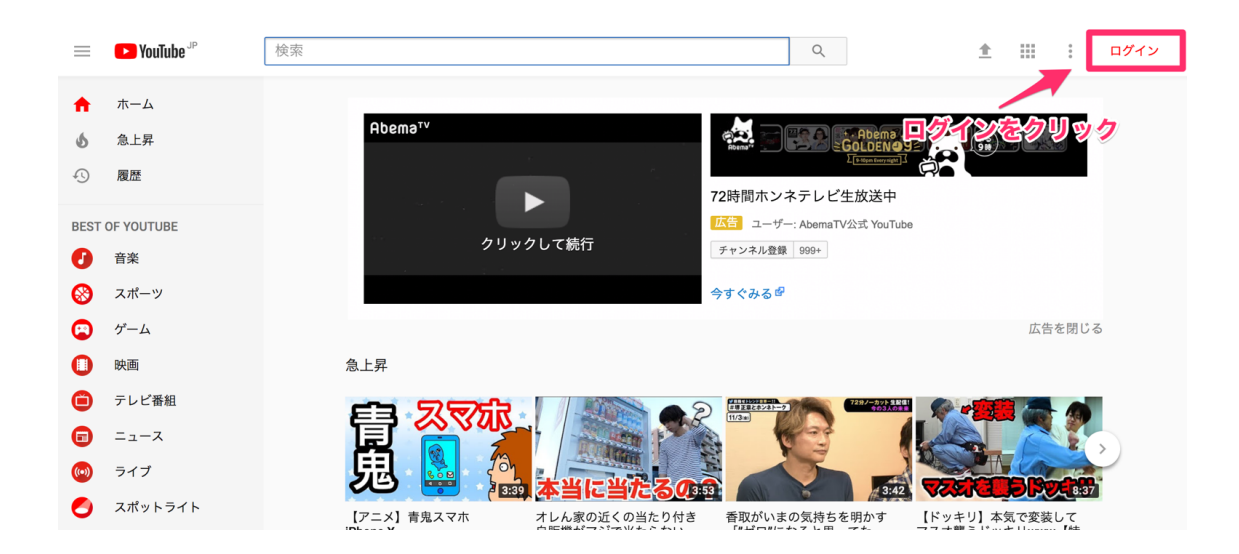

先ほど作成した、Google アカウントを選択し、 登録したパスワードを入力します。

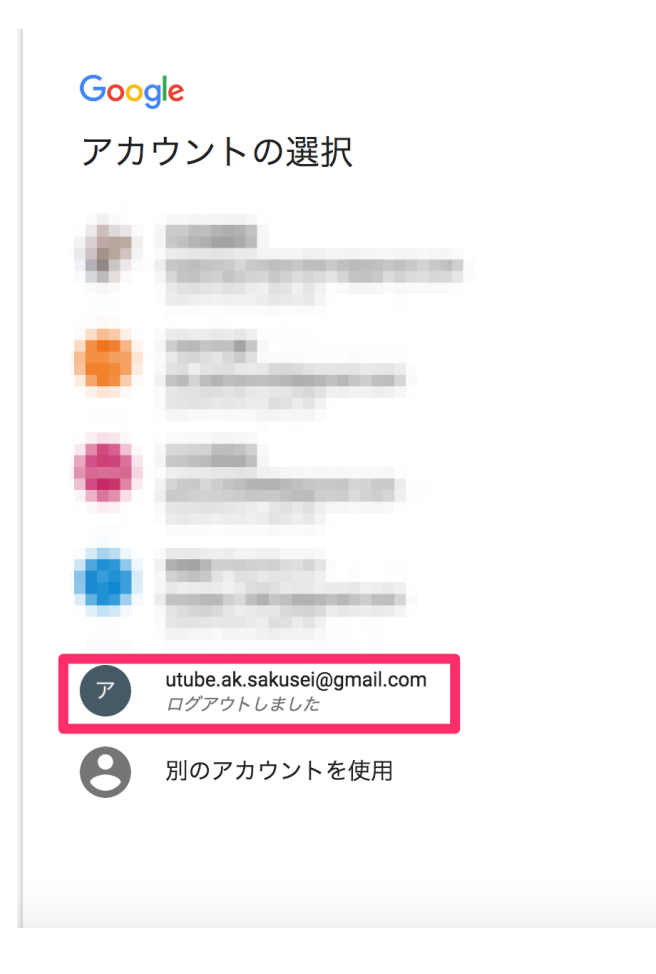

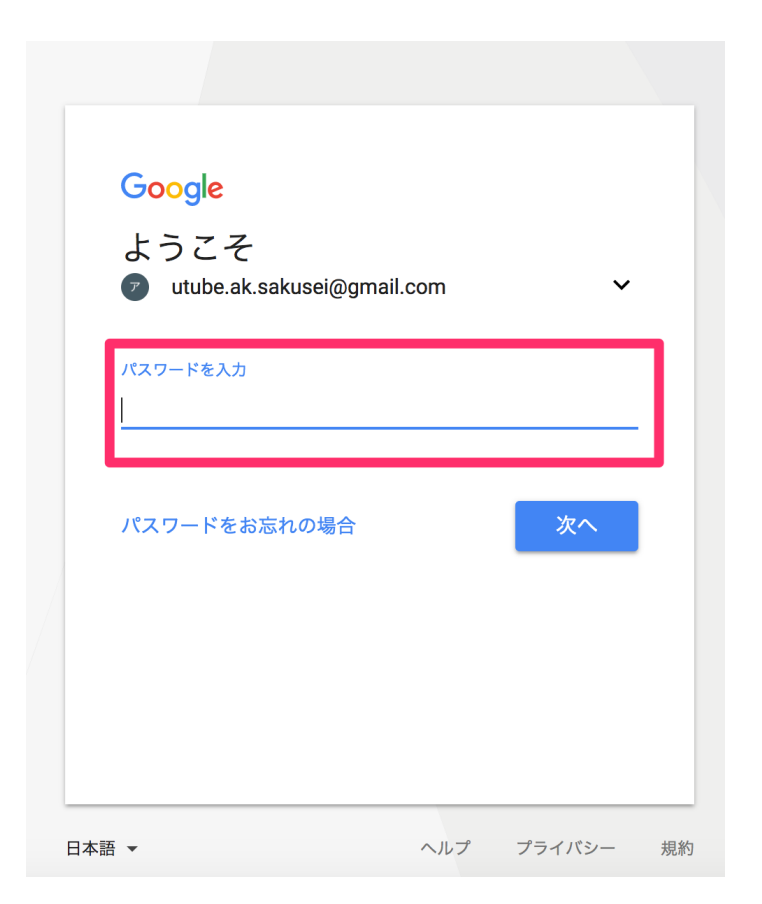

入力後、画面が以下のように変われば、ログインが完了です。

右上の「ログイン」の箇所が、ご自身のアイコンに変わっています。

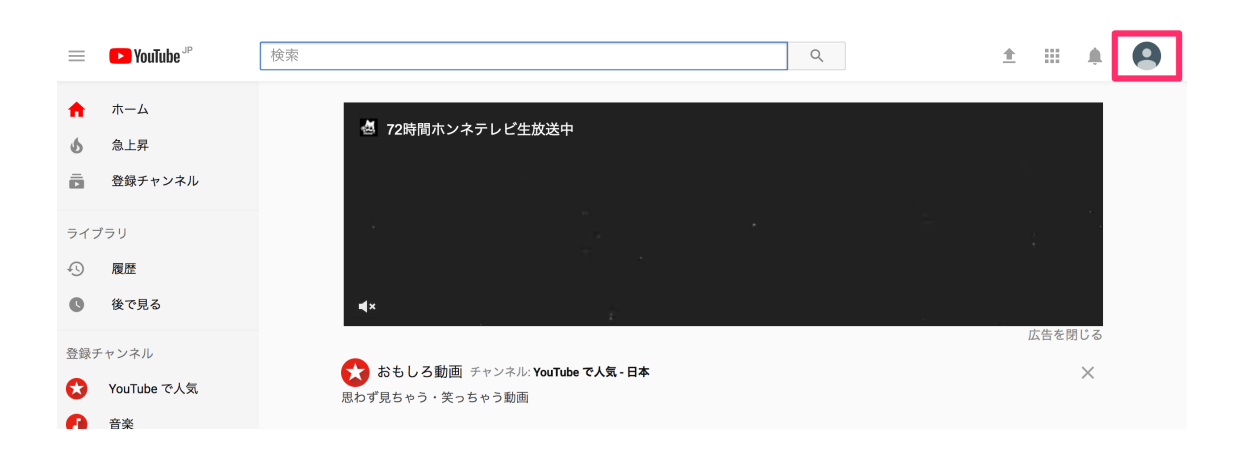

(3).マイチャンネルの登録

右上のアイコンから「マイチャンネル」を選択します。

| =          | ► YouTube JP | 検索 Q                             |          | ± III +                                              | 9      |
|------------|--------------|----------------------------------|----------|------------------------------------------------------|--------|
| A          | ホーム          | Abema <sup>to</sup>              | 9        | アカウント作成 <b>YouTube</b><br>utube.ak.sakusei@gmail.com | e<br>n |
| <b>6</b>   | 急上昇          | Result<br>Result                 |          | マイチャンネル                                              |        |
|            |              | 72時間ホンネテレビ生放送中                   | \$       | クリエイター ツール                                           |        |
| ライフ        | ゲラリ          | 広告 ユーザー: AbemaTV公式 YouTub        | <b>e</b> | アカウントを切り替える                                          | >      |
| Ð          | 履歴           | 999990 C 1011 チャンネル登録 999+       | €        | ログアウト                                                |        |
| G          | 後で見る         | 今すぐみる母                           | 4        |                                                      |        |
|            |              |                                  |          | タークテーマ:オフ                                            | >      |
| 登録チ        | キンネル         | 💦 おもしろ動画 チャンネル: YouTube で人気 - 日本 | \$       | 設定                                                   | _      |
| $\bigcirc$ | YouTube で人気  | 思わず見ちゃう・笑っちゃう動画                  | ?        | ヘルプ                                                  | _      |
| 0          | 音楽           |                                  | :        | フィードパックの送信                                           | _      |
| 8          | スポーツ         |                                  |          |                                                      | _      |
|            | ゲーム          |                                  | 言語:日     | 本語                                                   | >      |
|            |              | 1:43                             |          |                                                      | 1      |

「チャンネル作成」をクリックします。

| <b>YouTube</b> <sup>JP</sup> |                 |                                                                                                    | ± 4 0 |
|------------------------------|-----------------|----------------------------------------------------------------------------------------------------|-------|
|                              |                 |                                                                                                    |       |
|                              |                 |                                                                                                    |       |
|                              |                 | YouTube を利用するアカウント                                                                                                    |       |
|                              |                 | Tenturitati                                                                                                    |       |
|                              |                 | [チャンネルを作成]をクリックすると、YouTubeの利用規約に同意したものとみ<br>なされます。詳細<br>この変更内容は、Google サービス全体であなたが作成したり共有したりしたコン<br>テンツや、あなたが交流するユーザーに表示されます。詳細<br>ビジネス名などの名前を使用 |       |
|                              |                 | キャンセル チャンネルを作成                                                                                                    |       |
| NouTube                      | 言語:日本語 ▼ コンテンツ( | 0場所:日本 ▼                                                                                                    |       |

# これでチャンネルの作成も完了です。

| =                                   | <b>YouTube</b> JP                                     | 検索 Q 全 III 🗍 🧟                                                                               |
|-------------------------------------|-------------------------------------------------------|----------------------------------------------------------------------------------------------|
| ↑<br>5                              | ホーム<br>急上昇<br>登録チャンネル                                 | チャンネルをカスタマイズ クリエイターツール                                                                       |
| ∍त⊅<br>•9<br><b>©</b>               | <sup>ブ</sup> ラリ<br>履歴<br>後で見る                         | アップロード済み 本人のみ視聴可能<br>公開している最新のアップロード動画がないため、チャンネルには表示されません。コンテンツを追加するには、動画をアップロードし<br>てください。 |
| 登録 <sup>7</sup><br>★<br>●<br>●<br>● | <sup>E</sup> ャンネル<br>YouTube で人気<br>音楽<br>スポーツ<br>ゲーム |                                                                                              |

これで YouTube を利用する準備ができました。

次の章では、動画のアップロード方法を解説していきます。

# 3、動画のアップロード方法

YouTube に動画をアップロードする際には動画を用意します。 ファイル形式は以下の通りとなります。

- .MOV
- .MPEG4
- MP4
- .AVI
- .WMV
- .MPEGPS
- .FLV
- 3GPP
- WebM

ー般的な、スマートフォンやデジカメで撮影したものであれば 特に気をつけることもなくアップロードが可能です。

ファイル形式が無効との表記になる場合には、一度対応しているファイル に変換する必要があります。

それではアップロードしていきます。

アカウントページのここの部分を選択します。 (お使いのブラウザによっては「アップロード」になっている 場合があります。)

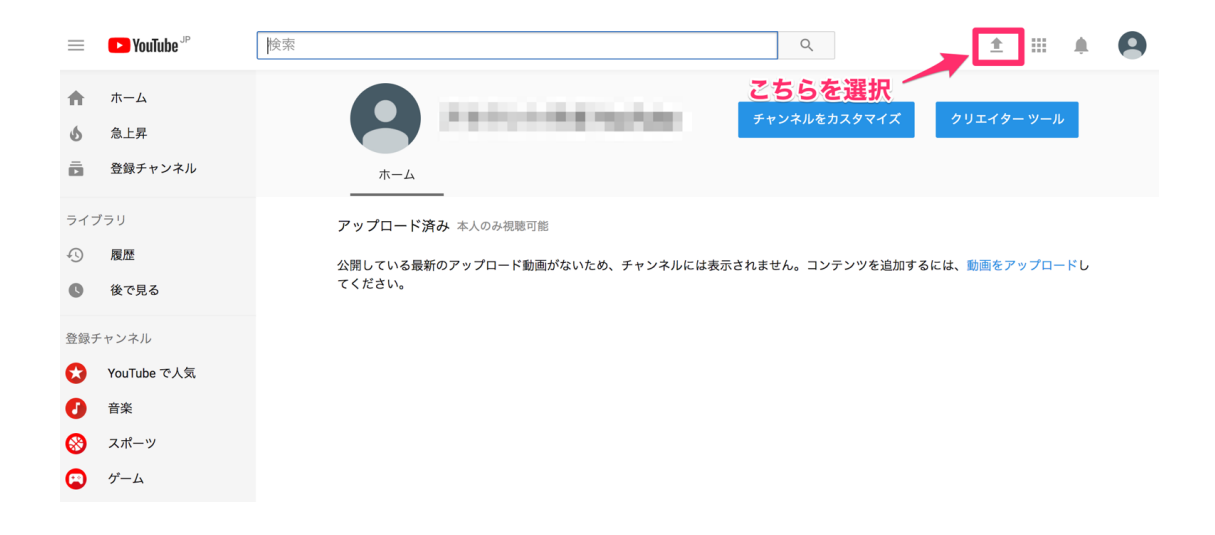

画像の部分にマウスのカーソルを合わせると、 ファイル選択画面に移動します。 合わせて公開範囲の設定もしていきましょう。

#### ·公開

一般に広く公開する場合に選択します。

誰でも閲覧できる形になるので、会員さんだけで共有したい場合には向いていません。

### ·限定公開

公開後に発行される URL を把握している人だけが閲覧できるようになり ます。

知り合いだけに共有したい、会員さんだけに共有したい、そんな場合に はこちらを選択しましょう。

### ·非公開

自分だけが見られる設定です。 テストでアップロードする場合にはこちらで共有して、その後変更すると 良いでしょう。

### ·公開予約

例えば、12/1 12:00~公開したい動画の時などに活用します。 その時間に投稿できない場合には、予約という形でもアップロードできま す。

| = 🕨 Youl | ube <sup>」P</sup> 検索                                                                                                    | Q                                                                                                    | ± 0 🖸       |
|----------|----------------------------------------------------------------------------------------------------|----------------------------------------------------------------------------------------------------|-------------|
|          | こちらにカーソルを合わせる<br>アップロードするファイルを選択<br>オードするファイルを選択<br>または動画ファイレキャン・パタドロップします<br>アイン・<br>アンプロードするファイルを選択<br>メント<br>アンプロードするファイルを選択<br>アンプロードするファイルを選択<br>アンプロードするファイルを選択<br>アンプロードするファイルを選択<br>アンプロードするファイルを選択<br>アンプロードの書いただいたもの<br>他のユーザーの著作種またはンライバン・種を保険しないようにしてください。詳細<br>アンプロードの手順 トラブルシューティング モバイルアップロード | 助画のインボート<br>のの目 フォトから動画<br>インボート<br>インボート<br>インボート<br>クイブストリーミング<br>デッンに向けてライブ<br>アッンにしたりのすで、<br>外める<br>のしとします。 | 液<br>2<br>3 |

## アップロードしたい動画を選択します。

| = 🕨 YouTube <sup>JP</sup>      | 検索                                                               |                                                                      | ■ □□ □ □ デスクトップ                                                           | - iCloud 🗘 🗈   |    | Q, 検索      | 1                                                                                           | <u>í</u> |  |
|--------------------------------|------------------------------------------------------------------|----------------------------------------------------------------------|---------------------------------------------------------------------------|----------------|----|------------|---------------------------------------------------------------------------------------------|----------|--|
|                                |                                                                  |                                                                      | <ul> <li>アカウント作成用動画.mp4</li> <li>プロードしたし</li> <li>形式: すべてのファイル</li> </ul> | い動画を選打         |    | <b>و ہ</b> | ト<br>xgle フォトから動画を<br>ンポート<br>インポート<br>ミング<br>ヤンネルを設定して、<br>アンに向けてライブス<br>リーミングしましょう<br>始める |          |  |
| ヘル<br>15分<br>YouT<br>他の<br>アッ・ | プと推奨事項<br>◆を超える動画をアッ<br>「ube に動画を公開す・<br>ユーザーの著作権ま↑<br>プロードの毛暗 ↓ | プロードしますか?上限を引<br>ることにより、YouTubeの利<br>とはプライパシー権を侵害し;<br>トラブII.シューティング | き上げる<br>用規約とコミュニティ ガイドラインド<br>ないようにしてください。詳細<br>  チパイル.アップロード             | こ同意いただいたものとします | ŧ. |            |                                                                                             |          |  |

動画の容量によっては、時間がかかる場合があります。

タイトルや説明文、タグには検索されやすいキーワードを 入力しておくと、検索が優位になります。 「<mark>公開」</mark>の設定にする場合には、検索されないと 意味がなくなってしまうので十分に考える必要があります。

また動画のサムネイルは、検索された時にどんな内容なのか わかりやすい画像を選択しておくといいです。

一目みて内容がわかれば、見る側にとってもみやすいですね。

こちらのページでも、公開範囲を設定することができます。

詳細を設定して、「完了」をクリックします。

| ≡ ► YouTube <sup>」P</sup> 検索                                                                                                    |                                                                                    | Q                                                                                              |                             | <u>*</u>   | Ų | 0 |
|----------------------------------------------------------------------------------------------------|------------------------------------------------------------------------------------|------------------------------------------------------------------------------------------------|-----------------------------|------------|---|---|
| アップロードが完了しました。                                                                                                    | <u>処理が完了しました</u> 【「死了」をクリックしてご確認ください。 基本情報 響原 詳細設定 アカウント作成用動画 NEXT STAGE 用アップロード方法 | <ul> <li>         酸定公開         <ul> <li>             ・再生リストに追加         </li> </ul> </li> </ul> | <b>先了</b><br>すべての変更を保存しました。 |            |   |   |
| <ul> <li>■画は次のURLで視聴できるようになります:</li> <li>https://youtu.be/xL0TpOBic3w</li> <li>動画/音声品質:</li> <li>● ワイドスクリーン(165)の</li> <li>● ボーアッフロードしました。元の範疇が720p以上(1280/230以上)の場合は、より温電質で用きできるよう、元の時處でアップロードすることをおすすめします。</li> </ul> | ♪<br>情報発信 ×<br>動画のサムネイル <sup>●</sup><br>■ ■ ■ ■ ■ ■ ■ ■ ■ ■ ■ ■ ■ ■ ■ ■ ■ ■ ■      |                                                                                                |                             |            |   |   |
|                                                                                                    |                                                                                    |                                                                                                | 動画の管理 + 他の動画を追              | <u></u> ከበ |   |   |

設定が完了すると、以下のようになります。

これでアップロードが完了です。

今回は「限定公開」にしてあるので、 共有する場合には URL を渡してあげましょう。

| = 🕒 YouTu | be <sup>JP</sup> 検索 |                                                                 |                                                             | Q                  |              | <u>+</u>  | Û | 0 |
|-----------|---------------------|-----------------------------------------------------------------|-------------------------------------------------------------|--------------------|--------------|-----------|---|---|
|           |                     | アカウント作成用動画<br>共有 埋め込みコード<br>ダ f G+ goo R E<br>https://youtu.be/ | メール<br>(1)<br>(1)<br>(1)<br>(1)<br>(1)<br>(1)<br>(1)<br>(1) | イドショー クリエイターを使用して写 | ĩ <u>ặ</u> č | 編集に戻る     |   |   |
|           | URLを共有て             | きます。                                                            |                                                             |                    | 動画の管理        | + 他の動画を追加 |   |   |
|           |                     |                                                                 |                                                             |                    |              |           |   |   |
| YouTube   | ● 言語:日本語 ▼ コンテン     | ツの場所:日本 ▼ 制限付きモード:オ                                             | フマ 夏履歴                                                      | クハルプ               |              |           |   |   |

### アップロードが完了しているか確認するには、以下のようにします。

アカウントから、「クリエイターツール」を選択します。

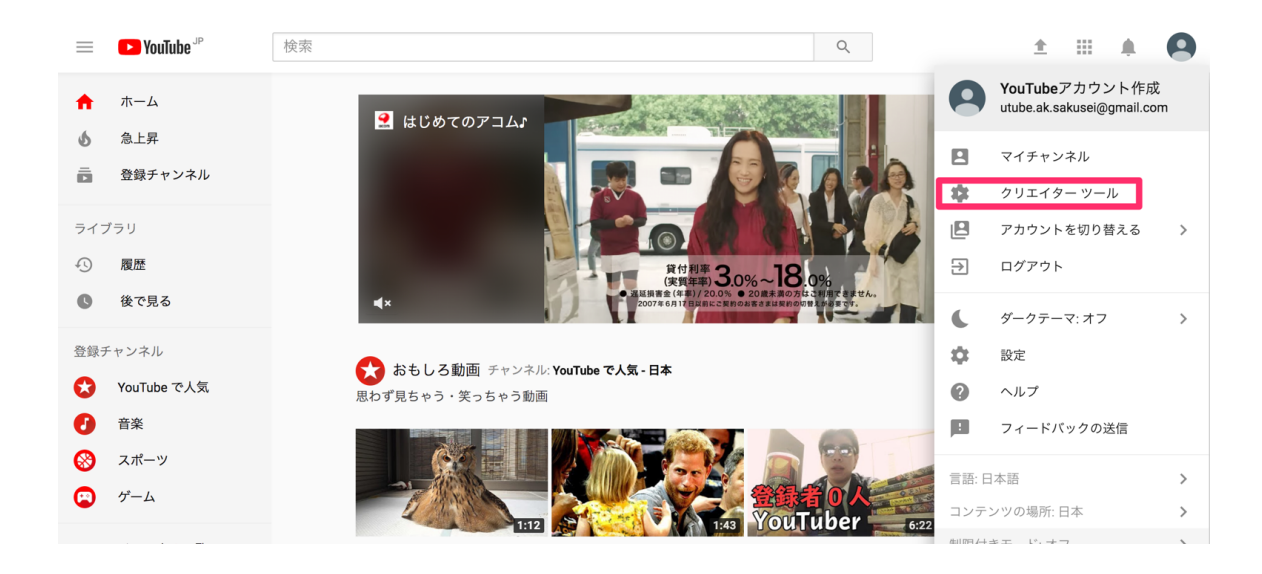

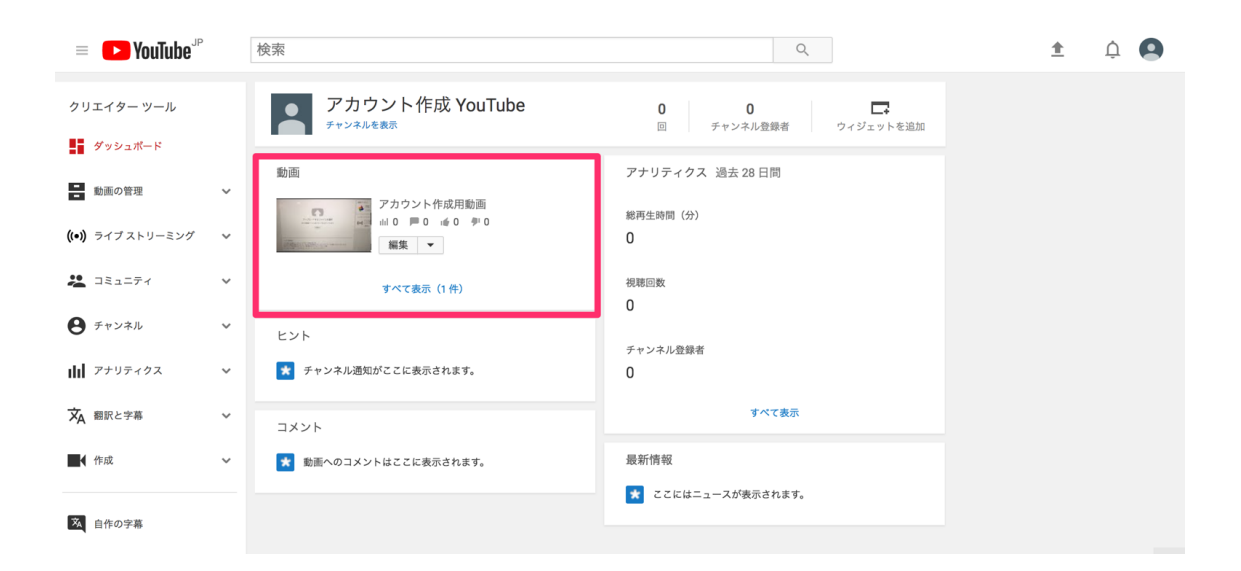

しっかりとアップロードできているのが確認できます。

モノレートの見方だったり、仕入れて来た商品の紹介など、YouTube に動 画をアップしておくことで簡易マニュアルにもなるので、コンサル生や他の 方へ伝える際には非常に便利になっております。

自身のノウハウや実績を形にして残しておくことができます。

先述したように、一般公開する必要のないものは限定公開できるので、 安心して活用していきましょう。